W celu konfiguracji przeglądarki Google Chrome do łączenia za pośrednictwem naszego serwera proxy należy wykonać następujące czynności:

Wybieramy z menu narzędziowego 'Opcje'. Po otwarciu się okna konfiguracyjnego wybieramy zakładkę 'Dla Zaawansowanych' (jak na poniższym obrazku), a następnie klikamy przycisk 'Zmień ustawienia proxy'.

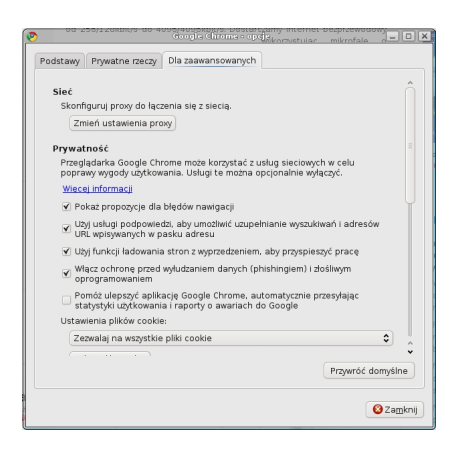

W systemie Windows otworzy się okno Opcji Internetowych dla przeglądarki Internet Explorer, dlatego też dalej należy postępować tak, jak przy konfiguracji Internet Explorera. Natomiast w przypadku systemu Linux wygląda to nieco inaczej. Po wybraniu tego przycisku otworzy się okno konfiguracji pośrednika proxy, w którym zaznaczamy jak na poniższym obrazku, a następnie klikamy przypisany do tej opcji guzik 'Ustawienia'

| Wirtualne Sklepy               | SkorRestadnik (Proxy) estedukkonfigupe (i KDL                                                                   |                              |
|--------------------------------|----------------------------------------------------------------------------------------------------|------------------------------|
| Konfiguracja serwerów pośredn  | iczących (proxy) 🛛 🙀                                                                                            | 9                            |
| Romaizaduia nabazania a latar  | at an                                                                                                    |                              |
| Automatycznie wykryj konfigura | ie de la constante de la constante de la constante de la constante de la constante de la constante de la consta |                              |
| Użyj podanego adresu konfigura | j serwera pošredniczącego:                                                                                      |                              |
| Užví zmienných šrodowiskowých  |                                                                                                    | Ustavieria                   |
| Eodane ustavienia              |                                                                                                    | Ustavignia                   |
|                                | A descention                                                                                                    |                              |
| · Butain and materials         | Evenistaria                                                                                                    |                              |
| Narwa utotkowsky               | Rade .                                                                                                    |                              |
| O Hermonitation                |                                                                                                    |                              |
|                                | Opcje                                                                                                    |                              |
| Użyj trwałych połączeń z serwe | em pośredniczącym                                                                                               |                              |
|                                |                                                                                                    |                              |
|                                |                                                                                                    |                              |
|                                |                                                                                                    |                              |
|                                |                                                                                                    |                              |
|                                |                                                                                                    |                              |
|                                |                                                                                                    |                              |
| Pomoc 🔗 Domyślne               |                                                                                                    | 🖌 QK 📔 🛷 Zastosuj 📔 🥝 Anuļuj |

W okienku, które się otworzy ustawiamy jak na poniższym obrazku:

|                    | <u>S</u> erwery                 |                                 |
|--------------------|---------------------------------|---------------------------------|
| TTP:               | http://proxy.wgnet.pl           | 8080 🔷 🛛 🔶                      |
| TTPS:              | http://proxy.wgnet.pl           | 8080 🔷                          |
| TP:                | http://proxy.wgnet.pl           | 8080 🔷                          |
|                    | 🖌 Jen sam pośrednik dla wszys   | itkich protokołów               |
|                    | 100 / A.V.                      |                                 |
|                    | <u>w</u> yjące                  |                                 |
| 02                 | y serwera gosredniczącego tylko | dia wpisów z listy              |
| wgnet.pl<br>108.pl |                                 | Nowa                            |
| 108.pl             |                                 |                                 |
| 108.pl             |                                 | Zmień                           |
| 108.pl             |                                 |                                 |
| 108.pl             |                                 | Zmień<br>Usuń<br>Usuń wszystkie |
| 108.pl             |                                 | Zmień<br>Usuń<br>Usuń wszystkie |
| 108.pl             |                                 | Zmień<br>Usuń<br>Usuń wszystkie |
| 108.pl             |                                 | Zmień<br>Usuń<br>Uguń wszystke  |
| 108.pl             |                                 | Zmieh<br>Usuń<br>Usuń wszystkie |

Po wprowadzeniu zmian zatwierdzamy je klikając kolejno przyciski oznaczone jako 'OK'. Od tej chwili przeglądarka łączy się z serwisami za pośrednictwem naszego serwera czyli proxy.wgnet.pl na porcie 8080